### AxTraxNG Quick Guide

### Upgrading from AxTrax to AxTraxNG

### To upgrade from AxTrax to AxTraxNG:

- 1. If your version of AxTrax is version 4.25 or higher, skip to Step 7.
- 2. Back up the database:
  - a. Click **Tools > Database**.
  - b. In the *Select database options* dropdown, select **Backup Now**.

| Database 🛛 🛛 🗙                                                                                                    |
|----------------------------------------------------------------------------------------------------|
| Select Database Options                                                                                                    |
| Backup Now                                                                                                    |
| Backup Now<br>Backup Folder (PC - SAM-PC1)<br>C:\ProgramData\Rosslare Enterprises Ltd\AxtraxServerService\27.0.0.24\Backup |
| <u>B</u> rowse<br>Note: The Database file name will be appended with _AxTrax1_v19                                          |
| Backup File Prefix                                                                                                    |
| <u>O</u> K <u>C</u> ancel                                                                                                  |

- c. Keep the default folder location.
- d. Click **OK**.

The database file is saved with the following naming convention: XXX\_Veritrax5\_veritrax\_vxx.bak

- 3. Copy the file to the root directory (C:\)
- 4. Uninstall the AxTrax application.
- 5. Install AxTrax v4.25 using actual Authentication:

user name: sa password: 9590693

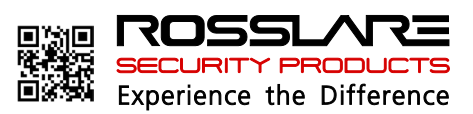

## AxTraxNG Quick Guide

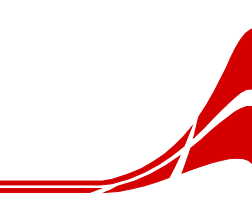

### Upgrading from AxTrax to AxTraxNG

- 6. Import the database file from Step 2 to AxTrax v4.25:
  - a. Click **Tools > Database**.
  - b. In the *Select database options* dropdown, select **Import earlier database version from** (AxTrax AS-525) ver 4.25.

| Database                                                                               | ×      |
|----------------------------------------------------------------------------------------|--------|
| Select Database Options                                                                |        |
| Import earlier database from AxTrax (AS-525) ver 4.25                                  |        |
| Import earlier database from AxTrax (AS-525) ver 4.25<br>Replace current database with |        |
| 1                                                                                      |        |
| Import earlier database from AxTrax (AS-525) ver 4.25.                                 | Browse |
| User Photo                                                                             |        |
| User Photo folder                                                                      |        |
| User Photo folder (AxTraxNG Server PC)                                                 |        |
|                                                                                        |        |
|                                                                                        | Browse |
|                                                                                        |        |
| ок                                                                                     | Cancel |

- c. Browse to the root folder (C:\) and select the database file.
- d. Click **OK**.
- 7. Back up the database:
  - a. Click **Tools > Database**.
  - b. In the *Select database options* dropdown, select **Backup Now**.

| Database                                                                                                    | ×              |
|----------------------------------------------------------------------------------------------------|----------------|
| Select Database Options                                                                                                    |                |
| Backup Now                                                                                                    | •              |
| Backup Now<br>Backup Folder (PC - SAM-PC1)<br>C.\ProgramData\Rosslare Enterprises Ltd\AxtraxServerService\27.0.0.24\Backup |                |
| Note: The Database file name will be appended with _AxTrax1_v19                                                            | <u>B</u> rowse |
| Backup File Prefix                                                                                                    | Cancel         |

c. Keep the default folder location.

# AxTraxNG Quick Guide

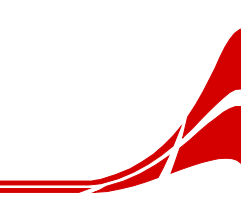

### Upgrading from AxTrax to AxTraxNG

d. Click OK.

The database file is saved with the following naming convention: XXX\_Veritrax5\_veritrax\_v23.bak

- 8. Copy the file to the root directory (C:\)
- 9. Uninstall AxTrax v4.25 or higher.
- 10. Install the AxTraxNG software.
- 11. Import the database file from Step 7 to AxTraxNG:
  - a. Click **Tools > Database**.
  - b. In the *Select database options* dropdown, select **Import earlier database version from** (AxTrax AS-525) ver 4.25.

| Database                                               | ×         |
|--------------------------------------------------------|-----------|
| Select Database Options                                |           |
| Import earlier database from AxTrax (AS-525) ver 4.25  |           |
| Import earlier database from AxTrax (AS-525) ver 4.25  |           |
|                                                        |           |
| Import earlier database from AxTrax (AS-525) ver 4.25. | Browse    |
| User Photo                                             |           |
| User Photo folder                                      |           |
| User Photo folder (AxTraxNG Server PC)                 |           |
|                                                        |           |
|                                                        | Browse    |
|                                                        |           |
|                                                        | OK Cancel |

- c. Browse to the root folder (C:\) and select the database file.
- d. Click **OK**.

The application closes while the database is imported.